## <u>Wāween Pād ilo Juon Kweilok in</u> <u>Zoom</u> <u>Im kajerbal men eo ke jej ukok ilo</u> <u>ejja ilen eo ro jet rej kōnnaan</u> <u>(Simultaneous)</u>

Mokta jān kweilok eo, kwōn download Zoom app eo ñan men eo kwōnaaj kajerbale (cell phone, tablet, computer). Kwōn download e jān App Store, Google Play ak etal ñan <u>https://zoom.us/download</u>. Kab ewor bar juon wāween kōmmane eļaññe kwōj jipede link eo ñan kweilok eo an Zoom, innām jān ijo kwō maroñ download app eo. *Jouj im meļeļe bwe men eo an Zoom ijo armej rej kōnono ilo juon wōt iien (Simultaneous) ejjelok ilo Chromebook ko.* 

\*\*\*Jān iien ñan iien, jouj im lale bwe version eo an Zoom e kāāl tata ej ippam, im kwō maroñ lale kōn am check setting ko am ak lale ilo app eo eļaññe ewor update.\*\*\*

E lukkuun pidodo kajerbal Zoom App eo. Ñe emōj am kōmman am accout, kwō maroñ deloñ ilo kweilok eo kōn am:

- Jipede link eo ñan kweilok eo ak je nomba eo me e maroñ 9, 10, ak 11 nomba aetokan me rej ba ej "meeting ID." Kwoj aikuj juon ian waween kein bwe kwon itok ñan juon kweilok ilo Zoom. Elaññe kwoj kajerbal nomba eo, bolen kwonaaj aikuj kadeloñ juon password (elaññe rej ba kwoj aikuj juon) im enaaj pad iturin meeting ID eo ilo jeje eo ke raar jiroñ woj eok ñan kweilok eo.
- Elaññe kwoj kajerbal juon telephone ñan pād ilo kweilok eo, kwonaaj aikuj kajerbal nomba in telephone eo me raar lewoj ilo naan in jiroñ woj eok ñan kweilok eo.

Ālikin am kar itok ñan kweilok eo, re maroñ bolen likut eok ilo juon "room in kattar," im armej eo me ej bok eddo kon kweilok eo enaaj kadeloñ eok ñan kweilok eo ñe re pojak.

Ñe kwōj pād kadede ilo kweilok eo, renaaj kajjitōk ippam bwe kwōn lale bwe en on audio eo im camera eo ilo computer eo ak tablet ak phone eo nejōm.

Kwōnaaj lo jet button ilo tu-laļ in screen ņe am ak re maroñ jab waļok mae iien am wanlaļļok ñan tulaļ in screen eo kōn mouse eo ak addi in peōm, ak jet iien re pād lōñ in screen eo (ak jet iien jet re pād lōñ im jet re pād laļ, konke eoktak wāween ad lale kõn an oktak computer jān tablet jān cell phone.

Men kein ilaļ rej men ko reļap me kwōj aikuj jeļā kaki:

| Mute/Unmute (Joļok ainikiōm/Kwaļok ainikiōm) | Share screen (Ro jet ren lale sceen ne am) |
|----------------------------------------------|--------------------------------------------|
| Start/Stop video (Jino/Jolok video)          | Record (Kanne aolepen kweilok eo)          |
| Participants (Ro Rej Pād ilo Kweilok eo)     | Reactions (Kwalok am lomnak)               |
| Chat (Type message ñan armej)                | Leave (Diwōj jān kweilọk eo)               |

Ñe emōj an armej eo me ej bōk eddo kōn kweilok eo on e men eo bwe armej ren kōnono ilo juon wōt iien (simultaneous), kwōj **aikuj** kāālōt channel (kajin) ne am (wan joñak: English ak Spanish) kōn am jipede "More," ak juon "globe" (pija in lal in), ak jilu dot (…), kōnke enaaj oktak ekkar ñan men eo kwōj kajerbale, innām kāālōt "Languages" innām kajin eo am. Ñe ededeļok kweilok eo ilo Zoom, kwō maroñ diwōj jān kweilok eo kōn am jipede button eo me ej ba "Leave" (ilo tu-laļ ak ilo tu-lōñ im anmoon in screen ne), ak bōlen armej eo me ej bōk eddo kōn kweilok eo enaaj kajemļok kweilok eo im kwōnaaj kajju jako jān kweilok eo.

Ñan juon video ñan jipañ eok katak men in, jouj im etal ñan Wāween deloñ ilo juon kweilok.

https://support.zoom.us/hc/en-us/articles/201362193-Joining-a-meeting